## CMOOC 회원 가입 안내

충청북도교육연구정보원 정보교육부

- 1. 충북 디지털교육플랫폼(cmooc.cberi.go.kr) 또는 네이버 검색 'cmooc' 접속
- 2. 학생 O365계정 생성 또는 학부모 명의로 가입 후 로그인, <u>학생 신청 정보 입력하여</u> 교육신청 기능
- 3. 신청 사이트(<u>https://cmooc.cberi.go.kr/</u>) 회원 가입 화면

| C             |          |                |                                   |      |      |           | (3) (第3년 |
|---------------|----------|----------------|-----------------------------------|------|------|-----------|----------|
| CMOOC         | CMOOCE!? | CMODC FESTIVAL | : 강좌모기                            | 교육신성 | ᅹᅷᆧᅊ | 니시털 라이브러리 |          |
|               |          |                | 이예일                               |      |      |           |          |
|               |          |                | 비밀번호(영문+룩수문자 10차 <mark>이</mark> 상 | 3    |      |           |          |
|               |          |                | ▶ E 금이 필요하신가요?                    |      |      |           |          |
|               |          |                | 포크먼<br>사용후 반드시 코그이웃 히세요           |      |      |           |          |
|               |          |                | Microsoft 계정으로 르                  | 그인   |      |           |          |
|               |          |                | Office365 로그                      | 1인   |      |           |          |
|               |          |                | 간편 로그인                            |      |      |           |          |
|               |          |                | 🥮 🚺                               |      |      |           |          |
|               |          |                | 처음이신가요? <u>계정 반들</u> ;            | 괸 2  |      |           |          |
| ① 우측 <b>상</b> | 상단 로그    | 인을 누릅          | 니다.                               |      |      |           |          |
| ② 하단 중        | 특앙 계정    | 만들기를           | 누릅니다.                             |      |      |           |          |

## 충북 SW·AI 교육 플랫폼 회원가입

학생 또는 교직원은 Office 365 가입을 권장합니다.
Office 365 가입 후 SNS인증을 통합할 수 있습니다.
일반 또는 학부모님은 SNS인증을 통해 가입하실 수 있습니다.

※회원가입에 필요한 인증코드는 소속학교 선생님을 통해 확인하실 수 있습니다.

| O365 교직원 회원 O365 학생 회원 Nov | rer Kakao |
|----------------------------|-----------|

- ① 원하는 회원가입 방법을 누릅니다.
- ② O365 학생회원 가입을 누르면 아래와 같은 화면이 나옵니다.
  - ※ O365학생계정을 만들면 파워포인트, 엑셀, 마인크래프트 교육용 등 MS OFFICE 제품을 무료로 사용할 수 있습니다.

-

| 학생 | 계정 | 생성 |
|----|----|----|
|----|----|----|

| 약관                  | 동의            | 계장생성              |              | 완료        |
|---------------------|---------------|-------------------|--------------|-----------|
| 가입 인중코드 안           |               |                   | * - 0 - 10 0 |           |
| Alernentt 365 At    | 용 글라우느서비스 교식  | 원 및 약생 계성 생성 시 해당 | 약교의 가입 인증코드  | =가 썰요압니다. |
| 민중코드는 학교별           | 별로 정보담당선생님을 통 | 해 제공됩니다.          |              |           |
| 인중코드는 학교빌           | 별로 정보담당선생님을 통 | 해 제공됩니다.          |              |           |
| 민중코드는 학교별<br>동코드 입력 | 클로 정보담당선생님을 통 | 해 제공됩니다.          |              |           |

- ① O365 학생회원 가입시 학교별 코드는 각 학교 정보담당 선생님께 문의해주세요.
- ② 또는 가입 신청 사이트 하단의 번호(043-290-2885)로 문의해주세요.
- ③ 휴대폰 인증을 통해 만 14세 미만 학생은 법정대리인 확인, 만 14세 이상 학생은 본인 확인 후 회원가입이 완료 됩니다.
- ④ 아이디 / 비밀번호를 꼭 기록해두시고 분실시 위의 문의처로 문의해주세요.